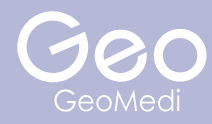

# exocad

アカウント登録方法

株式会社ジオメディ 〒812-0041 福岡県福岡市博多区吉塚1丁目 38-28 ジオビル (TEL)092-409-4050 (FAX)092-409-4051 (WEB)http://www.geomedi.co.jp

## ① アカウント登録の流れ

exocad を使用する際には、my.exocad に ユーザー登録 ( ログイン ) する必要がある

アカウント未登録の状態で exocad の ソフトウェアを開くと、図のような画面に進み アカウントの登録 ( ログイン ) を求められる

|                                                                                                    | 新規アカウントを登録                                                                                                    |
|----------------------------------------------------------------------------------------------------|----------------------------------------------------------------------------------------------------|
|                                                                                                    |                                                                                                    |
| my.exocadへようこそ!                                                                                                    | geomedi                                                                                                    |
| exocadのソフトウェア製品をご利用いただくには、<br>my.axocadへの登録が必要です。既存のアカウント<br>にログインオス4、ポレルマカウントを教練して                                     | メールアドバス<br>support@geomedi.co.jp                                                                                                    |
| にはションチョン、MICGングラントを存成して<br>exocadソフトウェアライセンスを登録してくださ<br>い。                                                              |                                                                                                    |
| my.exocadボータルはあなたのアカウントとライゼ<br>ンスを管理するための危防なンリューションにな<br>ります。私たちは常にユーザーエクスペリエンスの<br>向上に努め、今後もより多くの編毛とサービスを提<br>供していきます。 | /スワードには、最小imitangth文字と最次(mast.ength)文字、少なくともuppercaseCount)文字<br>2(intercaseCount)文字、少なくともIngRCount)行と応び特殊文字の(speciaeCount)が当まれている<br>必要がゆうます。: (speciaeChark)<br>アナカウントを登録 |
| 今すぐログイン                                                                                                    | 利用規約 インプリント 個人情報保護方針 お問い合わせ                                                                                                    |

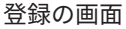

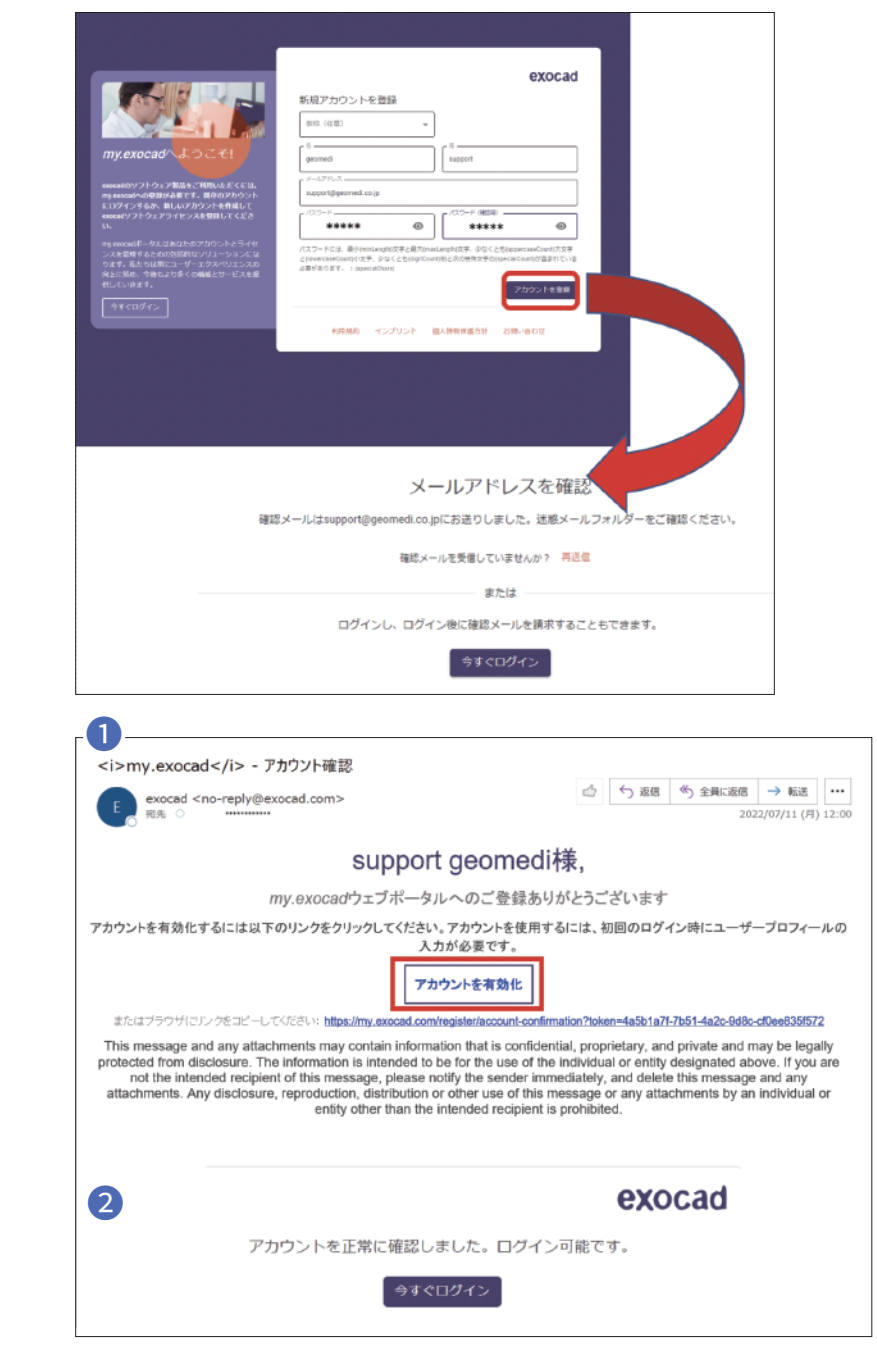

登録の際、赤枠で囲まれたアカウントを 登録という項目があるので、クリックする

→ クリックすると登録時に入力した宛先 にメールアドレスが届くので、 メールフォルダを確認する

登録したメールアドレス宛に exocad から届いたメールを確認する

メールを開くと **①** のようにメッセージが来るので 赤枠で囲まれた部分を クリックしてアカウントを有効化する

その後 、my.exocad のポータルサイトに戻ると 2 のようにログインが可能になっているので、 今すぐログインを押す 今すぐログインをクリックすると自動的に my.exocad へのログイン画面に移行する このログイン画面で、自分が設定したメールアドレスとパスワードを入力する

| アカウントを正常に確認しまし                                                                                                    | た。ログイン可能です。                                                                                                  |
|----------------------------------------------------------------------------------------------------|----------------------------------------------------------------------------------------------------|
| 今すぐログ                                                                                                    | 12                                                                                                    |
|                                                                                                    |                                                                                                    |
|                                                                                                    | exocad<br>ログイン<br>メール<br>support@geomedi.co.jp                                                               |
| my.exocadのソフトウェア製品をご利用いただくには、<br>my.exocadの公フトウェア製品をご利用いただくには、<br>my.exocadへの登録が必要です。既存のアカウント<br>にログインするが、新しいアカウントを作成して<br>exocadサンフトウェアライセンスを登録してくださ | - パスワード                                                                                                    |
| い。<br>mysocoadポータルはあなたのアカウントとライセ<br>ンズを管理するための包括内なソリューションにな<br>ります。私たちは対応ユーザーエクスペリエンスの<br>向上に努め、今後もより多くの機能とサービスを提<br>供していきます。                         | ログイン<br>以下のアカウントでもログインできま<br>すので、選択してください。                                                                   |
|                                                                                                    | iTero         / ※ invisalign           インプリント         個人情報保護方         お問い合わせ           計         計         1 |

# ② アカウント情報の編集

アカウント情報の編集では 1 個人データと 2 組織、企業、機関データの 2 つを入力する必要がある この 2 つは編集画面の同じページ上にある

| プウント情報を更新してください<br>- クのめる・フィールドは必須です。<br> |   | 組織/企業/機關    | 『データ              |      |
|-------------------------------------------|---|-------------|-------------------|------|
| 人データ<br>                                  |   | 職務 *        |                   |      |
| upport@geomedi.co.jp                      |   | バスワードの変更    | ÷                 |      |
| H:128 III                                 | * |             |                   |      |
| <b>年</b> 月日                               |   | 相描/企業/機附名*  |                   |      |
| 6位国 *                                     | • | 靈地 *        |                   | 自空臺市 |
| プレフィックス 🔹 🖌                               |   | 郵便番号*       | * 守可書             |      |
| フレフィックス 🔹 胡用電話                            |   | <b>□</b> *  |                   |      |
| 満/企業/破関テータ                                |   |             |                   |      |
|                                           | - | 私はここにexocad | ニュースレターを受け取ることに同意 | します。 |

|                           |      | _             |                        |                    |
|---------------------------|------|---------------|------------------------|--------------------|
| アカウント情報(記入例)              |      | ア:            | カウント情報(記               | 入例)                |
| アカウント情報を更新してください          |      | 組織            | /企業/機関データ              |                    |
| マークのある、フィールドは必須です。 日本語表記に | するには | פע            | トウェアサポーター              |                    |
| 個人データ やまとを選択              |      | (125<br>(125) | 2-ドの変更。<br>トラクター       |                    |
| - ユーザーのメールアドレス*           |      |               |                        |                    |
| support@geomedi.co.jp     |      | 「日本の」         | 2至/组脱名+<br>会社Geomedi   |                    |
| - #GE-15                  |      | ativ) -       |                        |                    |
| やまと                       |      | 描多            | 区吉塚1丁目38-28ジオビル        |                    |
|                           |      | - 551         | ia.                    | - 部市*              |
| 生年月日<br>2022-07-01        |      | 812-          | 0041                   | 福岡県福岡市             |
|                           |      | - 10 *        |                        |                    |
| 「 居住園 *                   |      | Japa          | an                     |                    |
| Japan                     |      |               | 私はここにexocadニュースレターを受け開 | なることに同意します。        |
| - プレフィックス                 |      | <b>•</b>      |                        |                    |
| Japan: +81                |      |               | 私は利用規約に同意し、フライバシーに関    | 19る通知を読んで堪解しています。* |
|                           |      |               |                        |                    |
| プレフィックス ・ 携帯電話            |      |               | 6 保存                   |                    |

利用規約への同意にチェックを入れる

#### アカウント情報

#### 職務は図中の選択肢から 選ぶことができる

| _   |                    |                 |
|-----|--------------------|-----------------|
| - 1 | 接工所:オーナー           | クリニック:歯科助手      |
|     | 技工所: 技工士           | クリニック:歯科技工士     |
|     | 技工所: 管理者           | 製造センター:オーナー     |
|     | 技工所:アシスタント         | 製造セン-ター・東利林工十   |
|     | 按工所: 歯科技工士         |                 |
|     | 技工所:デザイナー          |                 |
|     | 按工所: 歯科医師          | 候道センター:ナリイナー    |
|     | 枝工所:その他            | 教育:曲学部主         |
|     | 医卵 : 矯正曲料          | 教育:歯科技工士学生      |
|     | EX.00 : 2001030045 | 教育: 教授/インストラクター |
|     | 医師:インプラント専門医       | 教育:大学院生         |
|     | クリニック:オーナー         | 教育:その他          |
|     | クリニック:アシスタント       | 教育:歯科学生         |
|     | クリニック: ラボ技工士       | 教育:他科技工师学生      |
|     | クリニック : ラボアシスタント   | 教育:学校/大学教員      |
|     | クリニック:管理者          | ミリングセンター:オーナー   |
|     | クリニック:歯科矯正医        | ミリングセンター: 技師    |
|     | クリニック:プロストホドンチスト   | ミリングセンター:管理者    |
|     | クリニック:インプラント専門医    | ソフトウェアサポーター     |
|     | クリニック:歯科医師         | 5000 5000       |
|     | クリニック:一般開業医        |                 |
|     | クリニック:ロ睦外科医        | ILANS PLAN      |
|     | クリニック:その他の専門家      | その4国            |

### パスワード変更の権限

以下の3つは機能的な違いは無く、 あくまで表記として社内(院内)の関係性を わかりやすくするものである

「オーナーまたはジェネラルマネージャー」 「社員」 「コントラクター」

| パスワードの変更*<br>オーナーまたはジェネラルマネージャー | <b>^</b> |
|---------------------------------|----------|
| 職種を選択してください。                    |          |
| オーナーまたはジェネラルマネージャー              |          |
| 社員                              |          |
| コントラクター                         |          |
| 教育的                             |          |

職務で教育を選択した場合は自動的に「教育的」になる

| 組織/企業/機関データ                          |   |
|--------------------------------------|---|
| INIT                                 | , |
| - パスワードの変更・<br>コントラクター ・             | , |
| - 但周/定则·电符名。                         | ] |
| - 単心・<br>博多区古塚1丁目30-28ジオビル<br>自宅番号   |   |
| · 邮页后可 ·                             | ] |
| Japan 🗸                              | - |
| □ 私はここにexocadニュースレターを受け取ることに同意します。   |   |
| 私は利用規約に同意し、プライバシーに関する通知を読んで理解しています。* |   |

必要な項目を埋めたら、最後に利用規約への同意にチェックを入れて、保存を押す これでアカウント登録が完了するため、exocad ソフトウェアを立ち上げることが可能になる

#### 登録後

後でユーザー情報を変更したい場合は、exocad ポータルにログイン後、 「ユーザープロフィール」を選択することでユーザー情報を更新できる 「パスワード変更」で変更

| e | xocad my.exod | cad                  |
|---|---------------|----------------------|
| A | ダッシュボード       | アカウント情報を更新してください     |
| θ | ユーザープロフィール    | マークのある * フィールドは必須です。 |
| _ | - 🖉 バスワードの変更  | 個人データ                |